## Uputstvo za prijavljivanje na NAJU platformu za e-učenje

Da biste mogli da koristite NAJU platformu za e-učenje, u Vašem pretraživaču posetite adresu <u>https://lms.napa.gov.rs/</u>

1 Kliknite na link za registraciju (gornji desni ugao).

| 4 | С | https://ms.napa.gov.rs/login/index.php |                                                    | PAG G O | ¢ @ ⊗ …                |
|---|---|----------------------------------------|----------------------------------------------------|---------|------------------------|
| ¢ | 0 | http://min.npa.gov/s//rogin/index.php  | NACIONAINA AKADEMIJA<br>ZA JANNU UPRAVU            | 2 A Q U | Registracija           |
|   |   |                                        | 😤 Korisničko ime ili e-adresa                      |         |                        |
|   |   |                                        | 🖉 Lazinka 💿                                        |         |                        |
|   |   |                                        | Zaboravili ste svoje korisničko ime ili lozinku?   |         |                        |
|   |   | LMS                                    | Prijava                                            |         |                        |
|   |   |                                        | Kako biste imali puni pristup avam sajtu morate    |         |                        |
|   |   |                                        |                                                    |         |                        |
|   |   | Copyright 2023 © Nacional              | ina akademija za javnu upravu. Sva prava zadržana. |         |                        |
|   |   |                                        |                                                    |         |                        |
|   |   |                                        |                                                    |         | 63                     |
|   |   |                                        |                                                    |         | CI                     |
|   |   |                                        |                                                    | © Obo   | weštenje o kolačićin 🚦 |

2 Klik na link za registraciju će Vas odvesti na stranicu gde je neophodno da popunite svoje lične podatke:

|                           | Organ korisnika *                                   |
|---------------------------|-----------------------------------------------------|
|                           | AGENCIJA ZA AKREDITACIJU ZDRAVSTVENIH USTANOVA SR * |
| Registracija              | Zvanje *                                            |
| Adresa e-pošte *          | Državni službenik na položaju 🗸 🗸                   |
|                           | Sektor *                                            |
| Adresa e-pošte (ponovo) * |                                                     |
|                           | Kategorija radnog mesta *                           |
| Lozinka *                 | Poslovi rukovođenja 🗸 🗸                             |
|                           | Naziv radnog mesta *                                |
| Ime *                     |                                                     |
| Prezime *                 | Da li rukovodi *                                    |
|                           | Da                                                  |
| Mesto stanovanja *        | Nivo i vrsta stečenog obrazovanja *                 |
|                           | Nivo 1 -Osnovno obrazovanje i vaspitanje 🔹          |
| Pol *                     |                                                     |
| Muško 🗸                   | Kreiraj moj nalog Otkaži                            |
| JMBG *                    | *obavezna polja                                     |
|                           |                                                     |

Nacionalna akademija za javnu upravu Vojvode Stepe 51, Beograd <u>www.napa.gov.rs</u>

- Imejl
- Imejl (ponovo)
- Lozinka (neophodno je da lozinka ima minimum 8 karaktera i da sadrži najmanje jedno malo, jedno veliko slovo, jednu cifru, kao i jedan specijalan znak)
- Ime
- Prezime
- Mesto stanovanja
- Pol
- Telefon
- JMBG
- Organ korisnika (Kada kliknete na padajući meni, možete izabrati organ iz ponuđene liste, a možete i kucati početna slova naziva organa što će učiniti da lista pokaže samo odabrane organe koji sadrže ta slova. Na ovaj način ćete ubrzati nalaženje željenog organa).
- Zvanje
- Sektor
- Kategorija radnog mesta
- Naziv radnog mesta
- Da li rukovodi
- Nivo i vrsta stečenog obrazovanja (Kada kliknete na padajući meni, možete izabrati nivo obrazovanja iz ponuđene liste, a možete i kucati početna slova željenog obrazovanja što će učiniti da lista pokaže samo obrazovanja koja sadrže ta slova. Na ovaj način ćete ubrzati nalaženje željenog obrazovanja).

Sva prikazana polja su obavezna i neophodno ih je popuniti.

3 Nakon što ste popunili polja, kliknite na dugme "Kreiraj moj nalog".

4 Na sledećem ekranu, platforma će Vas obavestiti da je Vaša registracija prihvaćena.

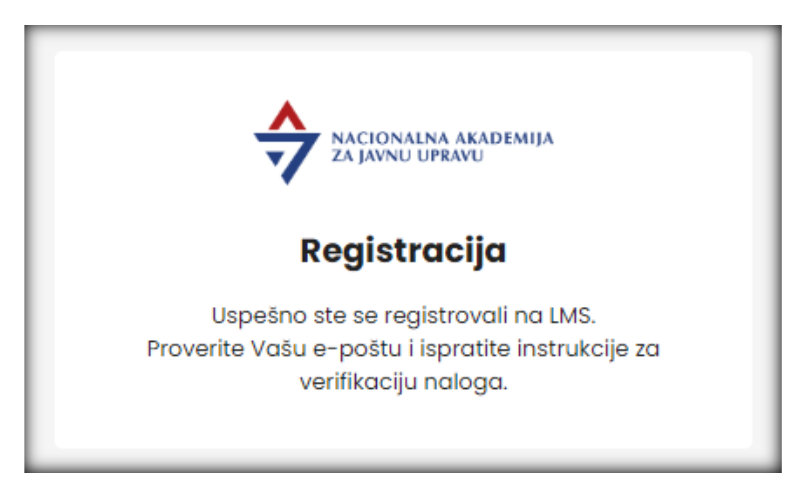

Nacionalna akademija za javnu upravu Vojvode Stepe 51, Beograd www.napa.gov.rs 5 U sledećem koraku, proverite svoju imejl adresu koju ste uneli prilikom registracije kako biste našli mejl sa nazivom "Verifikacija naloga". Ukoliko posle kraćeg vremena niste primili mejl, proverite svoje spam/junk foldere.

Poštovani,

Molimo potvrdite Vašu registraciju klikom na link ispod.

POTVRDI

Ovo je automatski kreirana poruka. Molimo Vas da ne odgovarate na nju.

6 Otvorite pomenutu poruku i kliknite na konfirmacioni link koji se nalazi u njoj (POTVRDI). Na ovaj način, potvrdićete da ste baš Vi uneli svoje podatke i započeli proces registracije na NAJU sistemu za e-učenje.

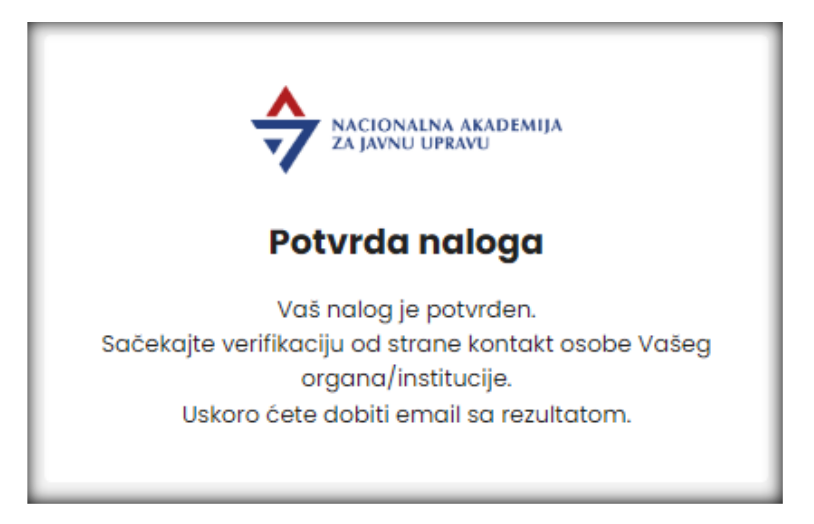

Platforma će Vas obavestiti da je prihvaćena potvrda Vaših podataka.

7 Nakon ovoga, potrebno je da kontakt osoba organa u kom ste zaposleni odobri Vašu registraciju.

Kada se to dogodi, dobićete mejl sa nazivom "Uspešna registracija".

8 Nakon prijema ovog imejla, procedura registracije je okončana i možete početi sa korišćenjem NAJU platforme za e-učenje.

9 Da biste se prijavili na platformu, posetite stranicu <u>https://lms.napa.gov.rs/</u> i unesite svoju mejl adresu i lozinku koju ste definisali prilikom registracije.

Kliknite na dugme "Prijava".